| 刀親                                                                               | 在 WinCE PA                                | AC系統和服            | 應用時常見問       | 題             |            | 編號                  | 2-026-01 |
|----------------------------------------------------------------------------------|-------------------------------------------|-------------------|--------------|---------------|------------|---------------------|----------|
| 作者                                                                               | Tunglu-Yu                                 | 版本                | 1.0.0        | 日期            | 2018/03/27 | 頁碼                  | 1/4      |
|                                                                                  | 女                                         | 口何使用              | <b>刊數據</b> 機 | 連接行           | 動網路        |                     |          |
| 應用                                                                               | 於:                                        |                   |              |               |            | 0                   |          |
|                                                                                  | 平台<br>M/P-523v                            |                   | OS 版<br>所有的  | <u>本</u><br>* | PA         | C utility 月<br>所有版本 | 反本       |
|                                                                                  | WP-8x2x                                   |                   | FI 7 AX      | .4            |            | 7月 月 成 平            |          |
|                                                                                  | $\frac{WP-9x2x}{WP-224x}$                 |                   |              |               |            |                     |          |
|                                                                                  | VP-x231                                   |                   |              |               |            |                     |          |
|                                                                                  | VP-x201                                   |                   |              |               |            |                     |          |
| 泉設定畫面<br>Network<br>and Dial-<br>up<br>Connectio<br>ns<br>Step 2: 雙:<br>File Edi | i<br>Make new Coni<br><u>t View Advar</u> | nection 項<br>nced | 目,建立新建       | 巨線            |            |                     |          |
| Make<br>New<br>Connectio<br>n                                                    | LAN1                                      |                   |              |               |            |                     |          |

| 分類                                                                                                    | 在 WinCE PAC                                                                                                    | 系統和應                                      | [<br>原用時常見]                                                                                                    | 問題                                    |                   | 編號              | 2-026-01   |
|----------------------------------------------------------------------------------------------------|----------------------------------------------------------------------------------------------------|-------------------------------------------|----------------------------------------------------------------------------------------------------|---------------------------------------|-------------------|-----------------|------------|
| 作者                                                                                                    | Tunglu-Yu                                                                                                    | 版本                                        | 1.0.0                                                                                                    | 日期                                    | 2018/03/27        | 頁碼              | 2/4        |
| Step 3: 輸入建工<br>Make New Conne<br>Type a name for t<br>My Conne<br>Select the connec<br>O Dial-Up<br>O Direct<br>O Virtual<br>O Virtual<br>O PPP ov | 立的連線名稱<br>ection<br>he connection:<br>ection<br>tion type:<br>Connection<br>Connection<br>Private Network (<br>Private Network (<br>ver Ethernet [PPP | ,並選擇<br>(PPTP)<br>(L2TP)<br>DE]<br>Next > | Dial-Up C                                                                                                    | connection I                          | 頁目,並按下 <b>"</b> 「 | Next"           |            |
| Step 4: 在"Mo<br>安鈕<br>Modem<br>???? My Conne<br>Select a modem:<br>USB Modem<br><u>I</u> CP/IP Setting                                              | dem" 選單中<br>ection                                                                                                    | ,選擇撥<br>onfigure<br>Settings              | 接上網的<br>メ<br>し<br>は<br>し<br>に<br>の<br>り<br>し<br>し<br>の<br>り<br>し<br>の<br>し<br>の<br>し<br>の<br>し<br>の<br>し<br>の<br>し<br>の<br>し<br>の<br>し<br>の<br>し<br>の<br>し<br>の<br>し<br>の<br>し<br>の<br>し<br>し<br>の<br>し<br>し<br>の<br>し<br>し<br>し<br>の<br>し<br>の<br>の<br>し<br>の<br>し<br>つ<br>し<br>の<br>し<br>つ<br>し<br>つ<br>つ<br>し<br>つ<br>し<br>つ<br>し<br>つ<br>し<br>つ<br>し<br>つ<br>し<br>つ<br>し<br>つ<br>し<br>つ<br>つ<br>つ<br>つ<br>つ<br>つ<br>つ<br>つ<br>つ<br>つ<br>つ<br>つ<br>つ | 收據機通道                                 | "USB Modem"       | ',並按下 <b>"(</b> | Configure" |
| Step 5:Baud Ra                                                                                                    | ate 選擇 11520                                                                                                    | 0                                         |                                                                                                    |                                       |                   |                 |            |
| Device Propertie                                                                                                    | 5                                                                                                    |                                           |                                                                                                    | 0                                     | жх                |                 |            |
| Port Settings Call<br>Manual Dial (us strings)<br>Terminals<br>Use termina<br>before dialin<br>Use termina                                          | Options<br>er supplies dial<br>al window<br>ng<br>al window <u>a</u> fter                                                                             | Conne<br>Bau<br>Data<br>Parit<br>Stop     | ection Prefere<br>d Rate<br>a Bits<br>ty<br>p Bits<br>v Control                                                                                                    | I 15200<br>8<br>None<br>1<br>Hardware |                   |                 |            |
|                                                                                                    |                                                                                                    |                                           |                                                                                                    |                                       | _                 |                 |            |
|                                                                                                    |                                                                                                    | ICP DAS                                   | S Co., Ltd.                                                                                                    | Technical do                          | ocument           |                 |            |

| 分類                                                                                                    | 在 WinCE PAC | <b>\$</b> 系統和應            | 用時常見問題         |           |            | 編號 | 2-026-01 |  |
|----------------------------------------------------------------------------------------------------|-------------|---------------------------|----------------|-----------|------------|----|----------|--|
| 作者                                                                                                    | Tunglu-Yu   | 版本                        | 1.0.0          | 日期        | 2018/03/27 | 頁碼 | 3/4      |  |
| 作者       Iungiu-Yu       版本       1.0.0       日期       2018/03/27       頁碼       3/4         Step 6:選擇 Call Options 頁面,在"Extra Settings"輸入 APN 資料後,點擊 OK         注: GPRS的APN資料,由電信公司提供         例如台灣為: +CGDCONT=1,"IP","INTERNET"         例如中國為: +CGDCONT=1,"IP"," CMNET"         Device Properties       OK            「ancel the call if not connected within 120 seconds            「 Yait for dial tone before dialing<br>Wait for credit card tone 0 seconds            [xtra Settings (special modero commands may be inserted into the dial string)<br>+CGDCONT=1, "IP", "INTERNET"                                                                                                    |             |                           |                |           |            |    |          |  |
| Step 7: 點擊Ne         Modem         Image: Select a modem:         USB Modem         Image: Image: Image: Select a modem         Image: Image: Image: Select a modem         Image: Image: Select a modem         Image: Image: Image: Select a modem         Image: Image: Image: Image: Select a modem         Image: Image: | s Security  | Ţ<br>onfigure<br>Settings |                |           |            |    |          |  |
| Step 8: 輸入Phone Number:後,點擊 "Finish"<br>注: Phone Number,由電信公司提供,例如台灣為: *99***1#<br>Phone Number<br>My Connection<br>Country/region code: 1<br>Area code: 425<br>Phone number: *99***1#<br>Eorce long distance<br>Force long distance<br>Reack Finish                                                                                                    |             |                           |                |           |            |    |          |  |
|                                                                                                    |             | ICP DAS                   | Co., Ltd. Tech | nical doc | ument      |    |          |  |

| 作者       Tunglu-Yu       版木       1.0.0       日期       2018/03/27       日期       44         Step 9: 雙壁剛才所法立的 My Connection 速結副示・輸入機號和密碼後 · 距擊 Connect<br>注合聲 · 觀號預設為 guest · 密码預設為 guest         Step 9: 雙壁剛才所述立的 My Connection 速結副示・輸入機號和密碼後 · 距擊 Connect<br>注合聲 · 觀號預設為 guest · 密码預設為 guest         「「「」」」」         「「」」」         「」」」         「」」」         「」」」         「」」」         「」」」         「」」」         「」」」         「」」」         「」」」         「」」」         「」」」         「」」」         「」」」         「」」」         「」」」         「」」」         「」」」         「」」」         「」」」         「」」」」         「」」」         「」」」         「」」」         「」」」         「」」」         「」」」         「」」」          」」」」         <td colspan="</th> <th>分類</th> <th>在 WinCE PAC</th> <th>系統和應</th> <th>用時常見問題</th> <th></th> <th></th> <th>編號</th> <th>2-026-01</th> | 分類                                                                                                    | 在 WinCE PAC | 系統和應 | 用時常見問題 |    |            | 編號 | 2-026-01 |  |
|----------------------------------------------------------------------------------------------------|----------------------------------------------------------------------------------------------------|-------------|------|--------|----|------------|----|----------|--|
| <text></text>                                                                                                    | 作者                                                                                                    | Tunglu-Yu   | 版本   | 1.0.0  | 日期 | 2018/03/27 | 頁碼 | 4/4      |  |
| Step 10: 'Magithil'Connected''ERRJ#@kithility         Image: Connected Disconnect         Disconnect         Disconnect                                                                                                    | Step 9: 雙擊剛才所建立的 My Connection 連結圖示,輸入帳號和密碼後,點擊 Connect<br>注:台灣,帳號預設為 guest,密碼預設為 guest<br>Dial-Up Connection<br>Wy Connection123 |             |      |        |    |            |    |          |  |
| ICP DAS Co., Ltd. Technical document                                                                                                    | Dgmain:       Qave password         Connect       Cancel                                                                          |             |      |        |    |            |    |          |  |
|                                                                                                    |                                                                                                    |             |      |        |    |            |    |          |  |